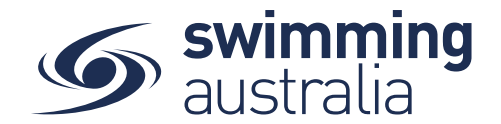

## HOW TO PURCHASE A MEMBERSHIP FROM A PURCHASE ORDER

Log into Swim Central as the Family Administrator.

If a Purchase order has been sent to your family by your club, you will notice this cream-coloured message on your personal Dashboard: "Some purchases are awaiting payment"

| Sentral           |                                                                                                    | ſ |  |  |  |  |  |  |  |
|-------------------|----------------------------------------------------------------------------------------------------|---|--|--|--|--|--|--|--|
| 🔚 Shopping Cart   |                                                                                                    |   |  |  |  |  |  |  |  |
| 😒 Messages        |                                                                                                    |   |  |  |  |  |  |  |  |
| 🞽 Events          | Some purchases are awaiting payment Review Thank you for your patience while Swim Central undergoes changes. We are working hard behind the scenes |   |  |  |  |  |  |  |  |
| Results           | to provide a faster and more intuitive<br>user experience.                                                                                         |   |  |  |  |  |  |  |  |
| 省 Store           |                                                                                                    |   |  |  |  |  |  |  |  |
| Profiles          | Events de la constante                                                                                                    |   |  |  |  |  |  |  |  |
| Accreditations    | Events closing soon                                                                                                    |   |  |  |  |  |  |  |  |
| Groups            | SEP Closing 23:59 10.9.2020 SEP Closing 11.9.2020   11 BCASC Club Night - 1 11 Galston SC Club Race 12 2020 Division 1 Meet                        |   |  |  |  |  |  |  |  |
| Find a Venue      | Bathurst Aquatic Centre Galston Aquatic Centre (Hornsby SA Aquatic & Leisure Centre Shire Heated Aquatic Centre)                                   |   |  |  |  |  |  |  |  |
| Entity Management |                                                                                                    |   |  |  |  |  |  |  |  |
| 😋 System          | Events attending View All >                                                                                                    |   |  |  |  |  |  |  |  |
| Help              |                                                                                                    |   |  |  |  |  |  |  |  |
|                   |                                                                                                    |   |  |  |  |  |  |  |  |

Click on the available 'Renew' button, and you will be taken to the following page:

| 6  | swim<br>central   |                              |                    |                                   |                                                            |                       |                       |
|----|-------------------|------------------------------|--------------------|-----------------------------------|------------------------------------------------------------|-----------------------|-----------------------|
| Ħ  | Shopping Cart     | Profiles                     |                    |                                   |                                                            | Profiles              | Order History         |
| 2  | Messages          |                              |                    |                                   |                                                            |                       |                       |
| ×  | Events            | Order Histo                  | ry                 |                                   | PO# 200910002121 Prod                                      | ucts                  |                       |
| Ō  | Results           | From Date<br>01/01/2017      | To Date 11/09/2020 | Purchase State<br>Payment Pending | Make Payment                                               | oice                  | Cancel Order          |
| 岸  | Store             | Date 🗸                       | State -            | Total inc.                        | Q Search                                                   |                       |                       |
| *  | Profiles          | PENDING                      |                    |                                   | DraduatNama                                                | AVOOT ON              | incort                |
| 1  | Accreditations    | Mikaeli Cuell<br>P 10.9.2020 | Payment Pending    | \$127.16 📀                        | Productivalite                                             | exest Qly             | IIICGST               |
| ⊗  | Groups            |                              | a                  | -1of1  < < > >                    | Swimmer 9 & Over<br>E Liverpool Swimming Club<br>Zoe Cuell | \$120.33 1<br>\$52.05 | \$127.16 ¥<br>\$52.05 |
| Ŷ  | Find a Venue      |                              |                    |                                   | Grand Total                                                | 1                     | \$127.16              |
| -  | Entity Management |                              |                    |                                   | GST Component                                              |                       | \$6.83                |
| o: | System            |                              |                    |                                   | Transaction Fee*                                           |                       | \$1.78                |
| 8  | Help              |                              |                    |                                   | * included in total<br>* after voucher redemption          |                       |                       |
|    |                   |                              |                    |                                   |                                                            | 1-1of1  <             | < > >                 |

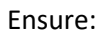

-

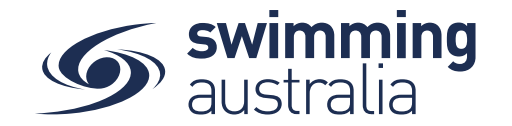

- That the membership assigned by your club is the correct age-related membership (e.g. if your child is 10 years old, that a relevant **9&Over membership** has been assigned to them
- That the membership assigned by your club is relating to the correct member of your family (e.g. that the Swimmer products have been allocated to the Swimmers, and the Non-Swimmer products have been allocated to the non-swimmers (i.e. Parents, if not swimming).

If all is correct, please click the teal 'Make Payment' button as shown above.

You will then be taken to the Checkout page, where you follow the prompts to make payment.

| G  | Swim<br>central   |                                             |           |                               |
|----|-------------------|---------------------------------------------|-----------|-------------------------------|
| F  | Shopping Cart     | Checkout                                    |           | Continue Skonning             |
| 2  | Messages          | Checkout                                    |           | Солитие эпоруля               |
| 2  | Events            | Zoe Cuell                                   |           | Payment Method                |
| Ō  | Results           | Swimmer 9 & Over<br>Liverpool Swimming Club | \$127.16  | Credit                        |
| 岸  | Store             | GST                                         | \$6.83    | Nama on Cord                  |
| •  | Profiles          | Fees                                        | \$1.78    | Name on Caru                  |
| 12 | Accreditations    | TOTAL<br>*includes components               | \$127.16* | Card number MM / YY CVC       |
| ᢒ  | Groups            |                                             |           | Agree with Terms & Conditions |
| Ŷ  | Find a Venue      |                                             |           | Remember card details         |
| -  | Entity Management |                                             |           | Buy Now                       |
| Q  | System            |                                             |           |                               |
| 8  | Help              |                                             |           |                               |

**Note:** if your club requires a membership document to be uploaded, please seek clarification on the document *type* and *category* from your club, and <u>click here</u> for more information.

**Note:** if you have an Active Kids Voucher to use as part of your membership, please see Appendix 1 of <u>How to Purchase a membership</u>.